# Unlock Read only Word and PowerPoint Files

# **Unlock Power Point Files**

Prepare a password protected powerPoint file

Go to properties and in the Security tab, you can apply a password (limits Modification)

| General Options                             |                | ?        | ×      |
|---------------------------------------------|----------------|----------|--------|
| Always create <u>b</u> acku<br>File sharing | qı             |          |        |
| Password to <u>o</u> pen:                   |                |          |        |
| Password to <u>m</u> odify:                 | *****          |          |        |
|                                             | L<br>Read-only | / recomr | nended |
| [                                           | ОК             | Ca       | ncel   |

| Step-                             | 2   |
|-----------------------------------|-----|
| Change the File extension to      | ZIP |
| > Downloads >                     |     |
| Rame<br>CRACK ME.ZIP              |     |
| Programs ゆ<br>Compressed<br>Video |     |
| Documents                         |     |
|                                   |     |

#### Step- 3 Open the ZIP folder in Windows explorer or Winrar $\times$ RACK ME ZIP Extract 2 Compressed Folder Tools Share View $\sim$ With the second second seco Ō Search CRACK ME ... 0 $\sim$ $\sim$ \* ^ Name Туре Comp \* \_rels File folder \* docProps File folder File folder ppt [Content\_Types].xml XML Document 5 assword

Look for the following file in the ppt folder and open it in text editor

| « C  | RACK ME.ZIP > ppt > | ✓ O Search ppt     |
|------|---------------------|--------------------|
| A    | ^ Name              | Date modified      |
|      | rels                | I                  |
|      | 📙 slideLayouts      | I                  |
| word | slideMasters        | I                  |
|      | 📙 slides            | I                  |
|      | heme                | I                  |
|      | presentation.xml    | 12/30/1899 5:00 AM |
| onal | presProps.x         | 12/30/1899 5:00 AM |
|      | 🗋 tableStyles.xml   | 12/30/1899 5:00 AM |
|      | viewProps.xml       | 12/30/1899 5:00 AM |

Search for the content "modifyverifier". Remove all contents within the tags <> </></></>

typeface="+mn-ea"/><a:cs typeface="+mn-cs"/></a:defRPr></a:lvl8pPr><a:lvl9pPr marL="3657600" algn="l"
defTabSz="914400" rtl="0" eaLnBrk="1" latinLnBrk="0" hangingPunct="1"><a:defRPr sz="1800"
kern="1200"><a:solidFill><a:schemeClr val="tx1"/></a:solidFill><a:latin typeface="+mn-lt"/><a:ea
typeface="+mn-ea"/><a:cs typeface="+mn-cs"/></a:defRPr></a:lvl9pPr></p:defaultTextStyle><p:modifyVerifier
cryptProviderType="rsaAES" cryptAlgorithmClass="hash" cryptAlgorithmType="typeAny" cryptAlgorithmSid="14"
spinCount="100000" saltData="eGSY3hDxKcxwPd472lKLNQ=="</pre>

hashData="HOBDR2h/ENpfTMOPxEt8gnGV9BvuOGOdzfnAeJIRaQNgoIGUKCQivKzbxN24f5NS1HhzX54Zx3vDu8W2/KkN3w=="/></p:prese

Save the file separately with the same name and then drag it to the actual archive and replace the original file

| Copy File                                                                                                    | × |
|----------------------------------------------------------------------------------------------------|---|
| There is already a file with the same name in this location.<br>Click the file that you want to keep                                                                                                    |   |
| <ul> <li>Copy and Replace</li> <li>Replace the file in the destination folder with the file that you're copying:</li> <li>presentation.xml</li> <li>presentation (C:\Users\Ammar\Desktop)</li> <li>Size: 3.12 KB</li> <li>Date modified: 9/4/2022 6:49 PM (newer)</li> </ul> |   |
| →Don't copy<br>No files will be changed. Leave this file in the destination folder:<br>presentation.xml<br>Size: 3.39 KB (larger)<br>Date modified: 12/30/1899 5:00 AM                                                                                                    |   |
| Cancel                                                                                                    |   |

Change back the extension to pptx and password will be removed

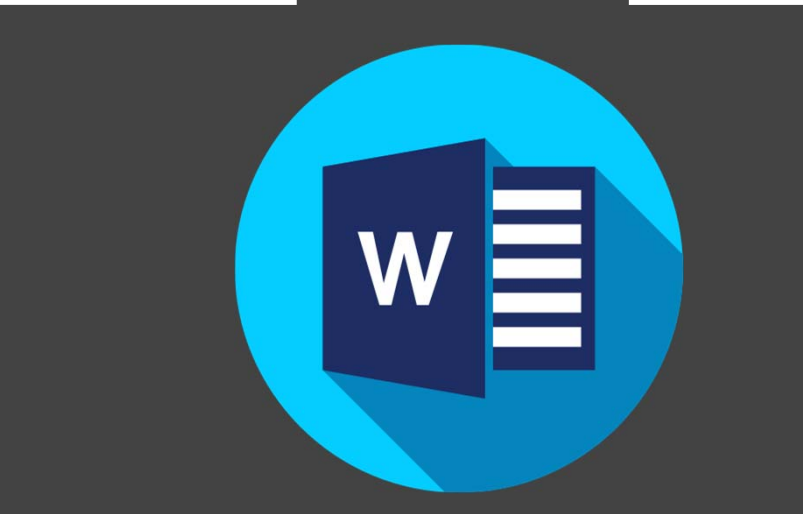

## **Unlock Word Files**

Prepare a password protected Word file

Go to properties and in the Security tab, you can apply a password (limits Modification)

| General Options           |                      |   |  |
|---------------------------|----------------------|---|--|
| File encryption option    | ns for this document | : |  |
| Password to <u>o</u> pen: |                      |   |  |
| File sharing options f    | or this document     |   |  |
| Password to modify        | anal                 |   |  |
|                           | ••••                 |   |  |
| Read-only recom           | mended               |   |  |
| Protect Document          | t                    |   |  |
| Macro security            |                      |   |  |
|                           |                      |   |  |

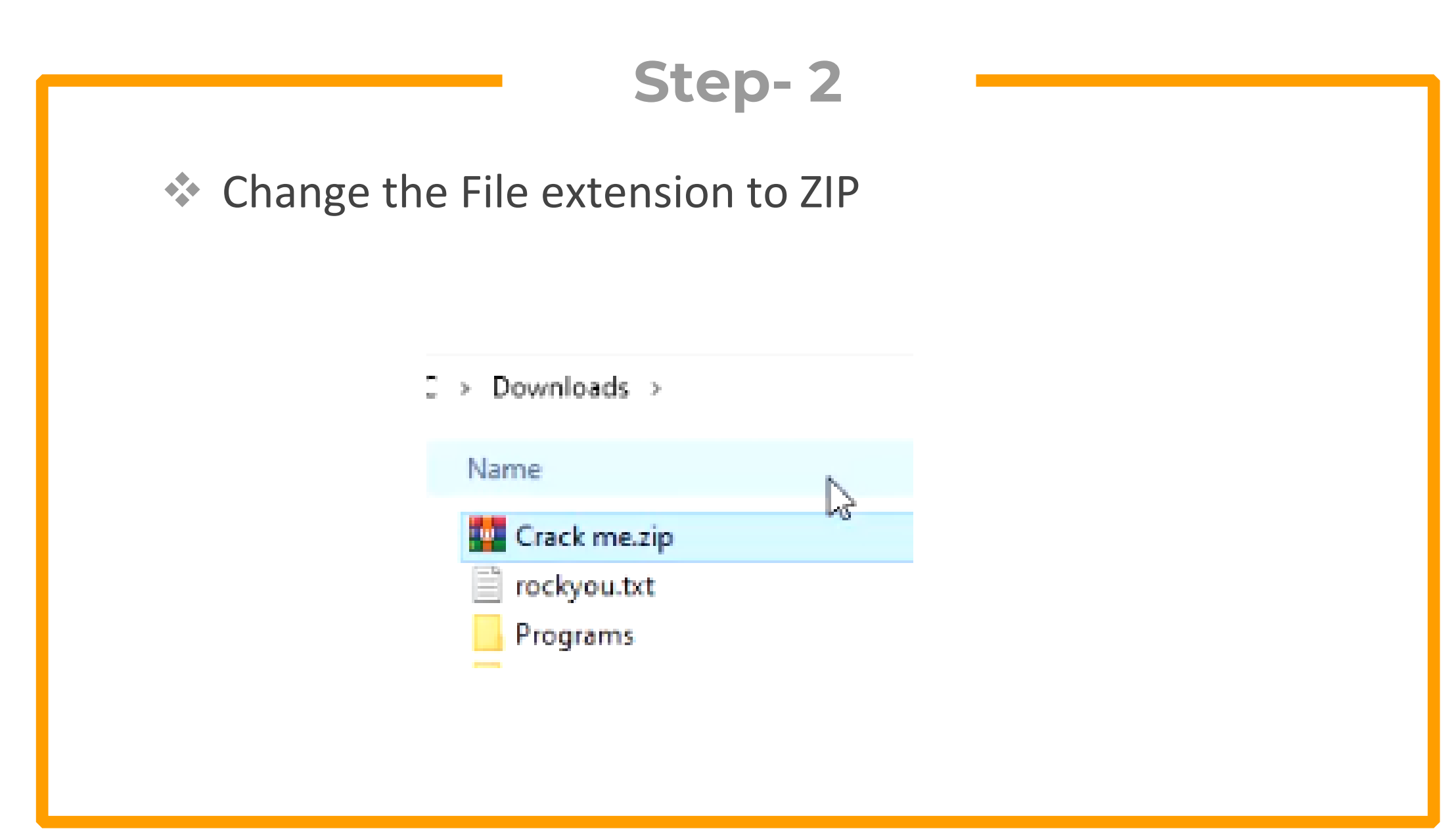

#### Open the ZIP folder in Windows explorer or Winrar

| C > Downloads > Crack me.zip > |              |                 |        |
|--------------------------------|--------------|-----------------|--------|
| Name                           | Туре         | Compressed size | Passwo |
| rels                           | File folder  |                 |        |
| 📙 docProps                     | File folder  |                 |        |
| word N                         | File folder  |                 |        |
| [Content_Types].xml            | XML Document | 1 K             | (B No  |

Look for the following file in the word folder and open it in text editor

#### settings.xml

#### > Downloads > Crack me.zip > word >

| Name            | Туре         | Compressed size |
|-----------------|--------------|-----------------|
| _rels           | File folder  |                 |
| 📙 theme         | File folder  |                 |
| 🗋 document.xml  | XML Document | 1 KB            |
| fontTable.xml   | XML Document | 1 KB            |
| settings.xml    | XML Document | 2 KB            |
| styles.xml      | XML Document | 3 KB            |
| webSettings.xml | XML Document | 1 KB            |

Search for the content "writeprotection". Remove all contents within the tags <> </></></>

xmlns:w16se="http://schemas.microsoft.com/office/word/2015/wordml/symex" xmlns:sl="http://schemas.openxmlformats.org/schemaLibrary/2006/main" mc:Ignorable="w14 w15 w16se w16cid w16 w16cex w16sdtdh"><w:writeProtection w:cryptProviderType="rsaAES" w:cryptAlgorithmClass="hash" w:cryptAlgorithmType="typeAny" w:cryptAlgorithmSid="14" w:cryptSpinCount="100000" w:hash="9rzr +q3t5HPRh3FoB4t0cmPY8d2KsNie3Pr6ZfcWSRypcL0ZlvC3l1vlGTinsycpgF6DQQ8LxiCS8v+LM1PT0Q==" w:salt="w8AuQ6SvnBreXH +qh14sRQ=="/>Rw:zoom w:percent="100"/><w:proofState w:spelling="clean" w:grammar="clean"/><w:defaultTabStop w:val="720"/><w:compatSetting</pre>

Save the file separately with the same name and then drag it to the actual archive and replace the original file

| There is alread                               | y a file with the same name in this loca                | ation.  |
|-----------------------------------------------|---------------------------------------------------------|---------|
| lick the file that yo                         | ou want to keep                                         |         |
| →Copy and R                                   | Replace                                                 |         |
| Replace the file                              | e in the destination folder with the file that you're o | opying: |
| 56                                            | ettings.xml                                             |         |
| Si                                            | ize: 2.99 KB                                            |         |
| D                                             | ate modified: 9/4/2022 6:32 PM (newer)                  |         |
|                                               |                                                         |         |
| →Don't copy                                   |                                                         |         |
| No files will be                              | changed. Leave this file in the destination folder:     |         |
|                                               |                                                         |         |
| settings.xml                                  | (larger)                                                |         |
| Size: 3.27 KB                                 | ed: 12/30/1899 5:00 AM                                  |         |
| Size: 3.27 KB<br>Date modifie                 | ed: 12/30/1899 5:00 AM                                  |         |
| settings.xml<br>Size: 3.27 KB<br>Date modifie | ed: 12/30/1899 5:00 AM                                  |         |
| Size: 3.27 KB<br>Date modifie                 | ed: 12/30/1899 5:00 AM                                  |         |

Change back the extension to docx and password will be removed

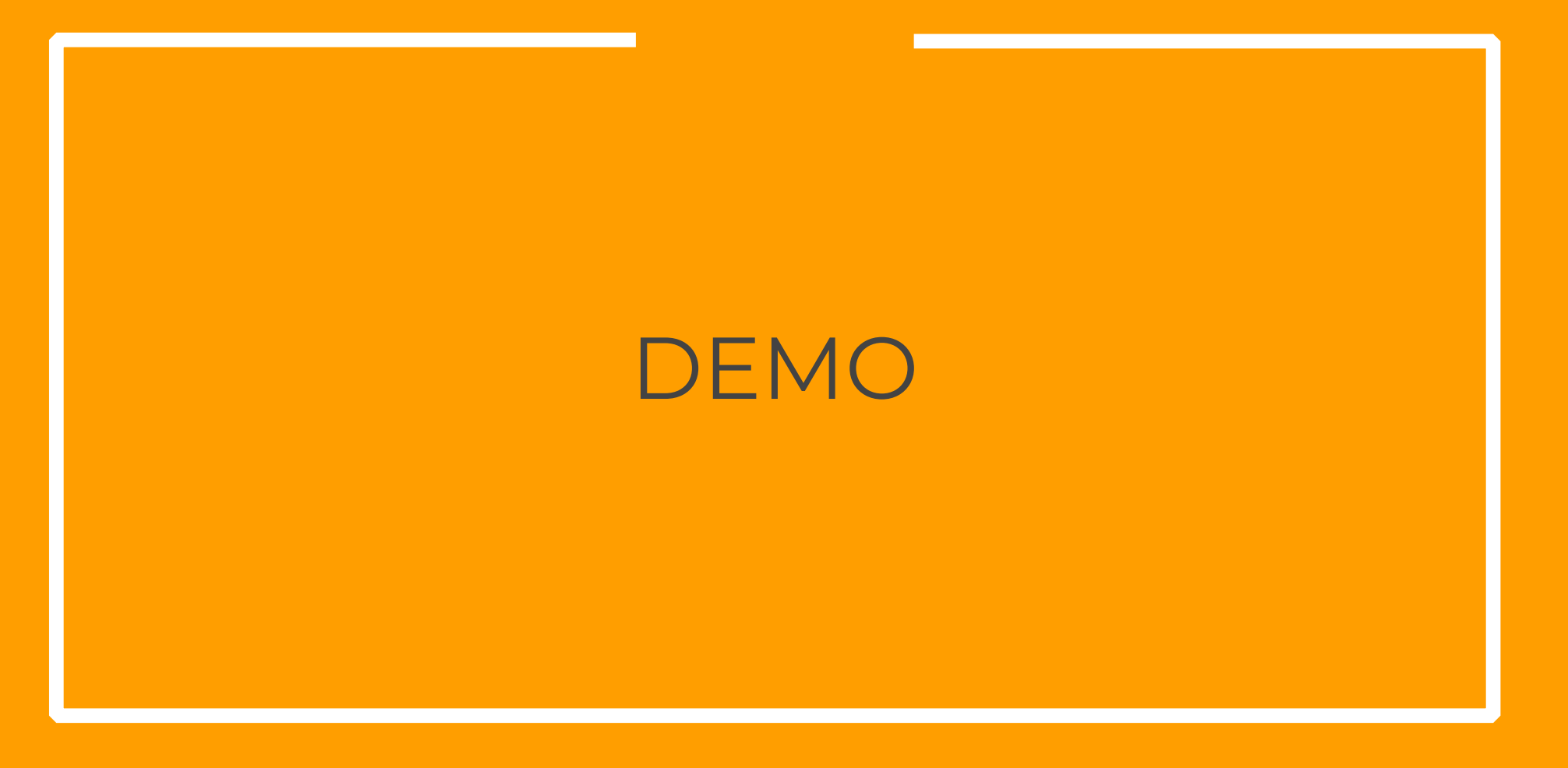

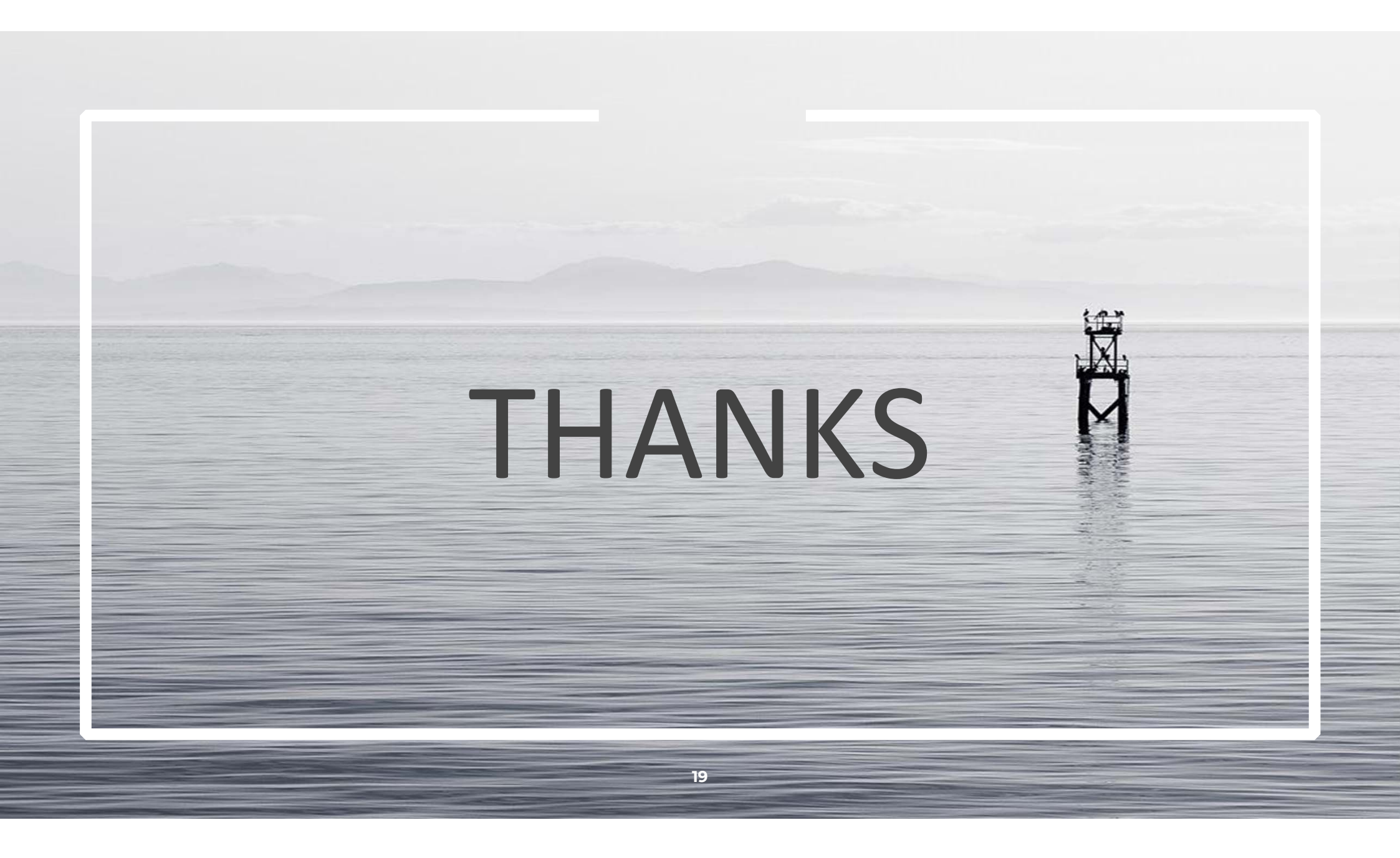